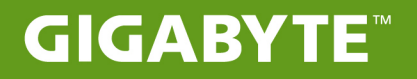

# S11

# USER'S MANUAL 使用手冊

Español
V1 1

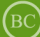

## Felicitaciones por la compra de su Tablet PC GIGABYTE!

Este manual le ayudará a empezar a usar la PC Tablet. La configuración del producto final depende del modelo en el momento de su compra. GIGABYTE se reserva el derecho de modificar sin previo aviso. Para obtener información más detallada, por favor visite nuestro sitio web en http://www.gigabyte.com

# Usando la PC GIGABYTE Tablet por primera vez

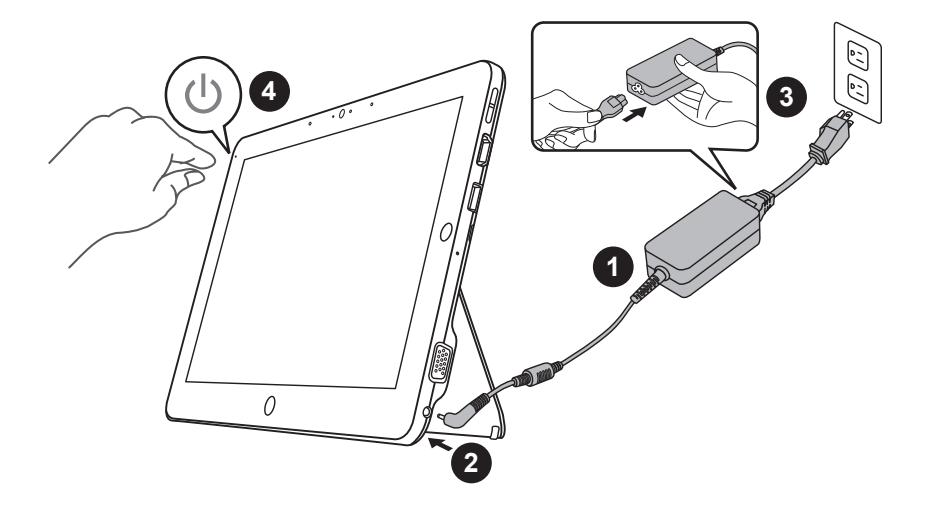

- 1 Conecte el cable de alimentación al adaptador de CA.
- 2 Conecte el adaptador de CA a la toma de entrada de CC del PC Tablet.
- 3 Conecte el cable de alimentación a la toma de corriente.
- 4 Mientras que los indicadores de la batería prendidos, pulse el botón de encendido para encender el Tablet PC.

# Teclado aplicación de base

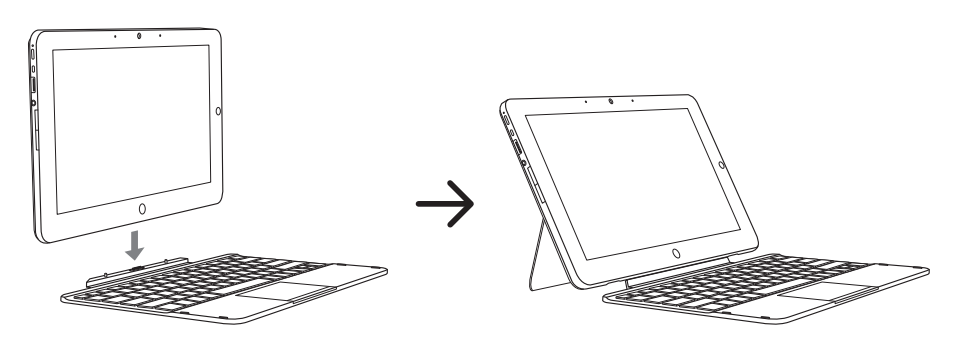

# Vista Panorámica

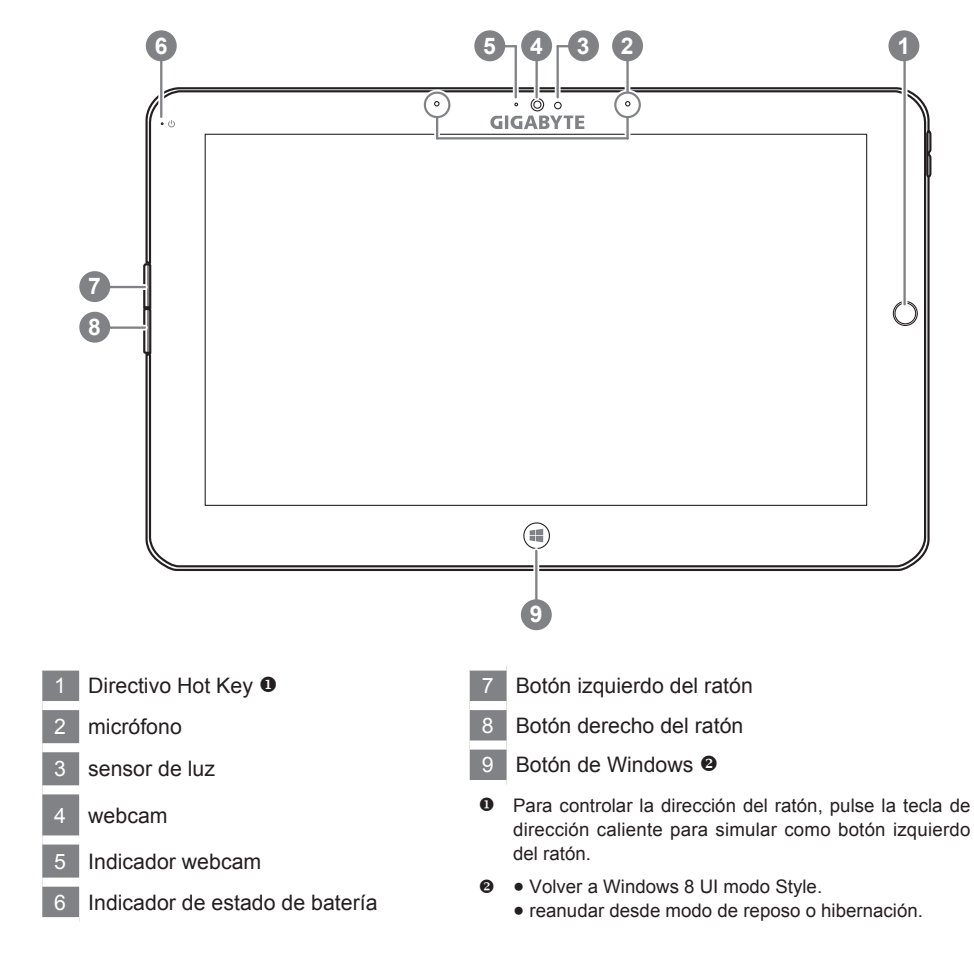

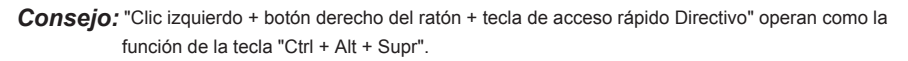

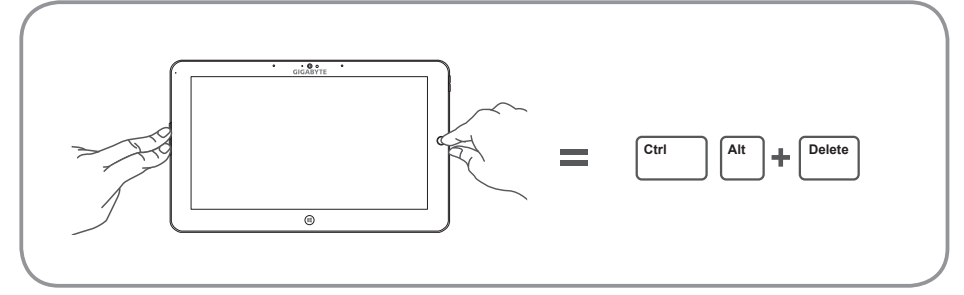

# Vista izquierda

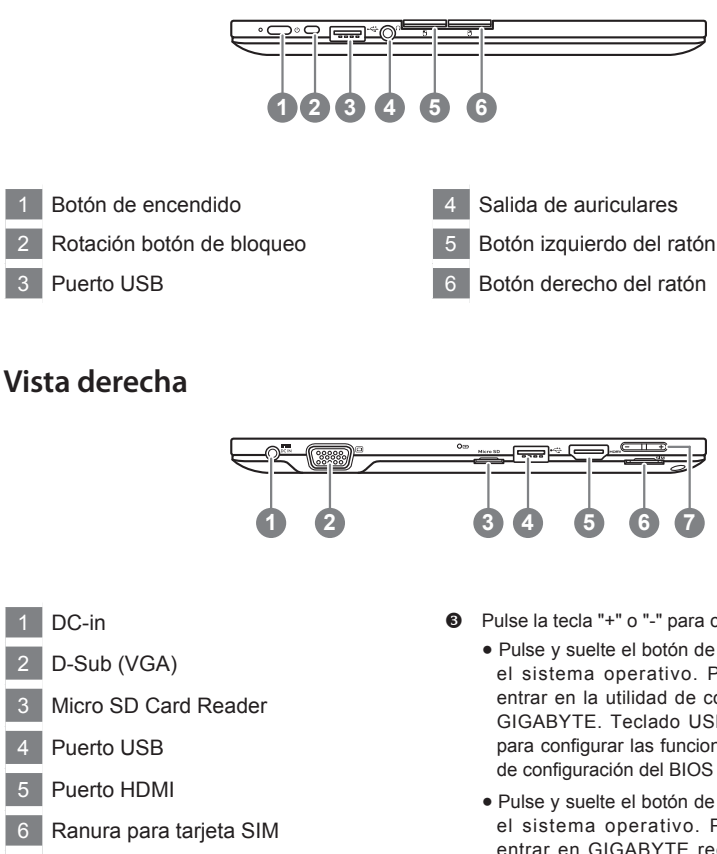

Control de Volumen 6

- Pulse la tecla "+" o "-" para controlar el volumen.
  - Pulse y suelte el botón de encendido para encender el sistema operativo. Pulse el botón "+" para entrar en la utilidad de configuración del BIOS de GIGABYTE. Teclado USB se recomienda utilizar para configurar las funciones del BIOS bajo Utilidad de configuración del BIOS de GIGABYTE.
  - Pulse y suelte el botón de encendido para encender el sistema operativo. Pulse el botón "-" para entrar en GIGABYTE recuperación del sistema. Utilice Directivo de teclas de acceso para operar GIGABYTE Smart Recovery.

Sugerencia: Pulse el botón " - " volumen cuando el equipo está apagado y la pantalla indicará que la batería estado de capacidad.

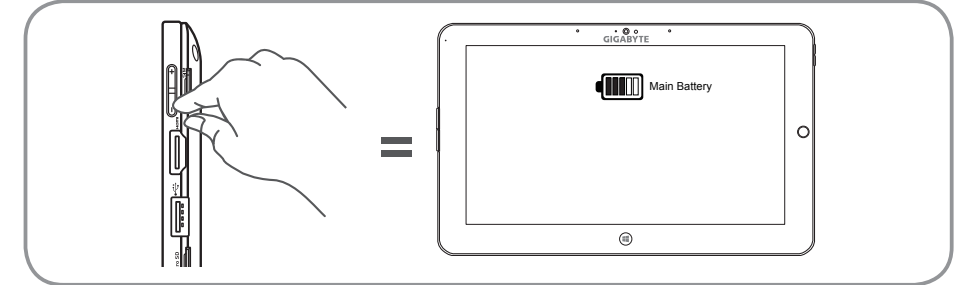

## **Base View**

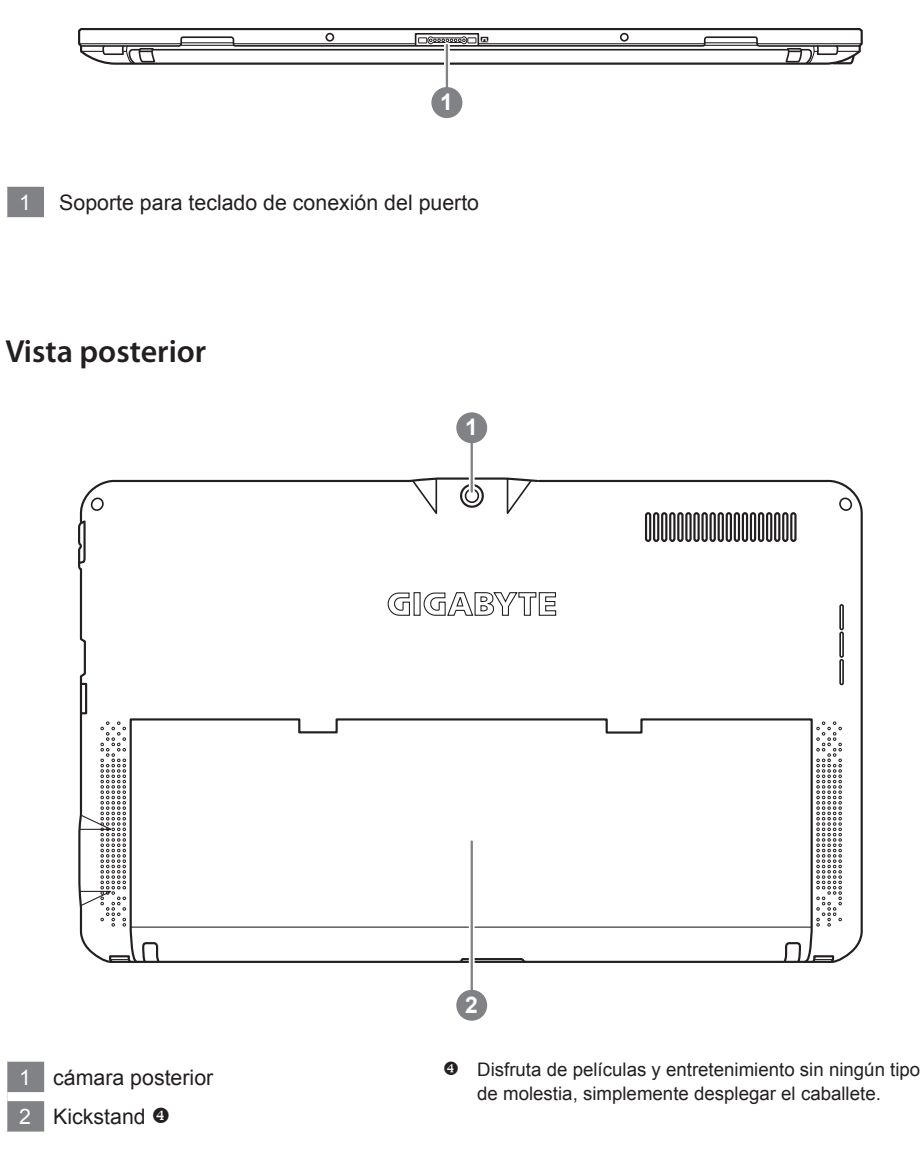

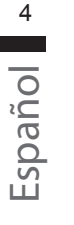

# $\wedge$

#### Advertencia:

NO retire la batería de litio incorporada. Para cualquier solicitud de asistencia, por favor comuníquese con su centro de servicio autorizado.

# Vista superior del teclado

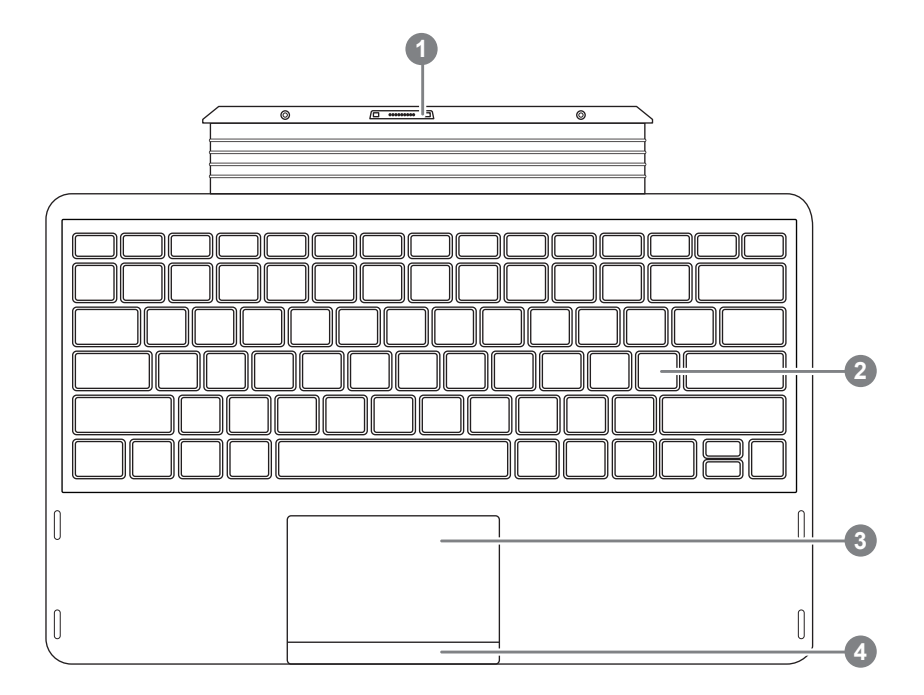

- 1 Soporte para teclado de conexión del puerto
- 2 del teclado
- 3 Panel Táctil
- 4 Botón TouchPad

# Tecla de acceso directo

El ordenador utiliza teclas de acceso rápido o combinaciones de teclas para acceder a la mayoría de los controles de la computadora como el brillo de la pantalla o el volumen. Para activar teclas de acceso directo, pulse y mantenga pulsada la tecla Fn antes de pulsar la tecla de la combinación de teclas rápidas.

| Tecla de acceso<br>directo   | Descripción                      | función                                                                                 |
|------------------------------|----------------------------------|-----------------------------------------------------------------------------------------|
| Fn+F1                        | Sleep                            | Poner el ordenador en modo de suspensión.                                               |
| Fn+F2                        | Wireless LAN                     | Activa / desactiva la función LAN inalámbrica.                                          |
| Fn+F3<br>irv                 | Bajar Brillo                     | Disminuir el brillo de la pantalla.                                                     |
| Fn+F4<br>⊗▲                  | Subir Brillo                     | Aumenta el brillo de la pantalla.                                                       |
| Fn+F5<br>LCD/©               | MDisplay Toggle                  | Cambia la salida entre la pantalla y el monitor<br>externo (si está conectado) o ambos. |
| Fn+F6                        | Pantalla de Toggle               | Apaga la pantalla de encendido y apagado.                                               |
| Fn+F7<br>অ্ম                 | Speaker Toggle                   | Activa el altavoz encendido y apagado.                                                  |
| Fn+F8<br>র্বেশ               | Bajar volumen                    | Disminuye el volumen del sonido.                                                        |
| Fn+F9<br>⊄▲                  | Subir volumen                    | Aumenta el volumen del sonido.                                                          |
| Fn+F10                       | touchpad en el botón<br>Alternar | Activa o desactiva la pantalla táctil interna de<br>encendido y apagado.                |
| Fn+F11<br>T <sub>il</sub> /® | Bluetooth                        | Activa / desactiva la función Bluetooth                                                 |
| Fn+F12                       | Webcam                           | Enciende la cámara web                                                                  |

## GIGABYTE Smart Manager

Puedes activar GIGABYTE Smart Manager con doble clic en el icono de acceso directo en el escritorio si la máquina tiene que compró la operación sistema integrado. GIGABYTE Smart Manager es una interfaz de control basada en iconos,permitiendo a los usuarios acceder intuitivamente configuración del sistema común, así como GIGABYTE utilidades exclusivas. Por favor tener en cuenta que el Smart de GIGABYTE Interfaz de administrador, iconos, los servicios públicos y las versiones de software puede variar en función de los modelos comprados. Por favor, operar GIGABYTE Administrador Inteligente de acuerdo a los valores incorporados en la versión.

## Controlador GIGABYTE Update Utility

Puede buscar controlador de dispositivos y actualizar en línea haciendo doble clic en el icono de acceso directo en el escritorio si la máquina que ha adquirido tiene el sistema operativo integrado. Controlador GIGABYTE Update Utility puede buscar los controladores más recientes y se descargará automáticamente. Los usuarios pueden determinar a partir de la versión del controlador en el equipo y en línea que decide actualizar los controladores.

# Activar GIGABYTE BIOS Setup Utility

Pulse y suelte el botón de encendido para encender el sistema operativo. Presionar "+" Para entrar en la utilidad de configuración del BIOS de GIGABYTE. Se recomienda utilizar Teclado USB para configurar las funciones del BIOS bajo Utilidad de configuración del BIOS.

#### ADVERTENCIA

- Puede realizar la copia de seguridad de recuperación de la imagen original a través de esta aplicación en caso de pérdida por daños en el dispositivo.
- Puede copia de seguridad de imagen original de recuperación en el disco USB y restaurar el sistema si la sustitución del sistema de almacenamiento con el disco USB de recuperación.
- Antes de restaurar el sistema a través del disco del USB de recuperación, asegúrese de que usted ya ha hecho la copia de seguridad de sus datos.
- Por favor, NO apagar o desenchufar el sistema al realizar copias de seguridad a través de la recuperación de disco USB.

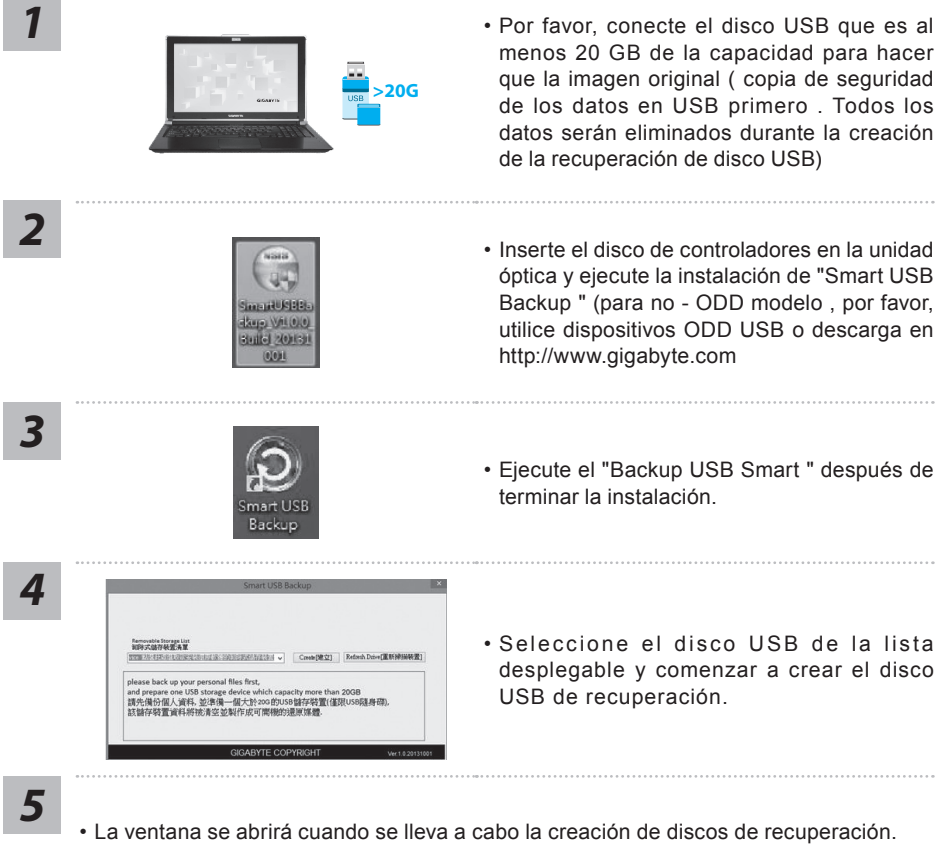

- Por favor, pulse F12 en el arranque del sistema cuando se necesita para restaurar el sistema. Seleccione arranque de la recuperación " será restaurado y el sistema. " disco USB
- El tiempo necesario para la restauración será de alrededor de 30 minutos ( tiempo necesario puede variar según el modelo de disco USB) .

# Recuperación del sistema (Restaurar el sistema operativo)

Cuando algo va mal con el sistema operativo de la computadora portátil, el almacenamiento de la computadora portátil tiene una partición oculta que contiene una copia de seguridad completa imagen del sistema operativo que se puede utilizar para restaurar el sistema a los valores predeterminados de fábrica.

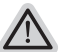

#### Nota

- Si el almacenamiento se ha cambiado o eliminado la partición, la opción de recuperación ya no estará disponible y un servicio de recuperación será necesario.
- La función de recuperación sólo está disponible en dispositivos con O/S preinstalado. Los dispositivos con DOS no tienen la función de recuperación.

## Lanzamiento de recuperación del sistema

La función de recuperación del sistema está preinstalado antes de que el ordenador portátil se suministra de fábrica. El menú de opciones permite iniciar la herramienta de recuperación de Windows para reinstalar el sistema operativo por defecto de fábrica.

La introducción breve a continuación le mostrará cómo iniciar la herramienta de recuperación y restaurar el sistema.

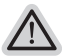

#### Todo listo para ir

Asegúrese de que su PC está conectado , Esto tomará unos minutos.

# Windows 8 Guía de recuperación

Apague y reinicie el ordenador portátil.

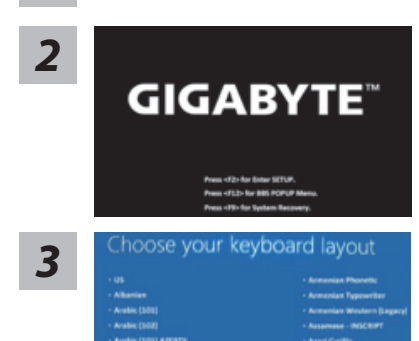

Pulse y suelte el botón de encendido para encender el sistema operativo. Pulse el botón "-" para entrar en GIGABYTE recuperación del sistema. Utilice Directivo de teclas de acceso para operar GIGABYTE Smart Recovery.

Seleccione la distribución del teclado.

Puede pulsar "See more keyboard layouts" para ver la siguiente página de idiomas

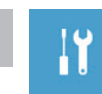

4

Seleccione la opción "Troubleshoot" para entrar en la configuración de recuperación. (También puede elegir la opción "Continuar" para salir del sistema de recuperación y continúe Windows 8 archivos o copias de seguridad de datos).

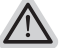

#### Hay dos opciones para la recuperación del sistema • Refresh your PC - Actualice su PC

Puede actualizar su ordenador portátil para mejorar la estabilidad del sistema sin perder sus archivos.

• Reset your PC - Reinicie su PC Si desea eliminar todos los archivos, puede reiniciar su PC por completo.

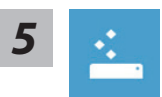

#### Refresh your PC - Seleccione la opción "Actualizar su PC"

[Haga clic en "Next".] > [Elegir un sistema operativo de destino.] > [Haga clic en "Windows 8".] > [Haga clic en "Refresh" para ejecutar la función de recuperación.]

#### Aquí es lo que va a suceder

- Sus archivos y configuraciones personales no serán cambiados.
- La configuración de PC se restaurará la configuración predeterminada de fábrica.
- Aplicaciones de Windows Store se mantendrá.
- aplicaciones instaladas desde los discos o sitios web serán eliminados.
- La lista de aplicaciones eliminadas se guardará en el escritorio.

#### Reset your PC - Reinicie su PC

[Haga clic en "Next".] > [Elegir un sistema operativo de destino.] > [Haga clic en "Windows 8".] > [¿Quieres limpiar completamente el disco? Al quitar los archivos, también puede limpiar la unidad de forma que los archivos no se pueden recuperar fácilmente. Esto es más seguro, pero se necesita mucho más tiempo.]

▶Just remove my files - Basta con retirar mis archivos

Sólo los datos personales y archivos serán eliminados, pero la configuración del equipo será mantenida.

#### Fully clean the drive - Completamente limpie la unidad

El disco será completamente restablecido a sus valores predeterminados de fábrica. Se necesita más tiempo. > [Haga clic en "Reset" para ejecutar la función de recuperación.]

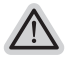

#### Aquí es lo que va a suceder

- Todos tus archivos personales y aplicaciones serán eliminados.
- La configuración de PC se restaurará la configuración predeterminada de fábrica.

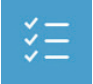

#### Advanced options - opciones avanzadas

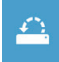

System Restore - Restaurar sistema

Utilice un punto de restauración grabado en su PC para restaurar Windows

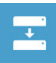

System Image Recovery - Sistema de recuperación de la imagen Recuperar Windows utilizando un archivo de imagen del sistema específico

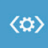

#### Automatic Repair - Reparación automática Solucionar problemas que impiden que Windows se cargue

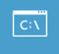

Command Prompt - Símbolo del sistema Utilice la línea de comandos para avanzados trobleshooting

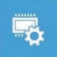

**UEFI Firmware Settings - UEFI firmware Configuración** Cambiar la configuración de UEFI firmware de tu PC

# Windows 8.1 Guía de recuperación

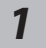

Apague y reinicie el ordenador portátil.

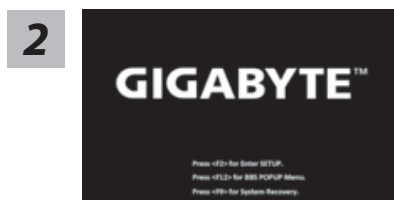

Pulse y suelte el botón de encendido para encender el sistema operativo. Pulse el botón "-" para entrar en GIGABYTE recuperación del sistema. Utilice Directivo de teclas de acceso para operar GIGABYTE Smart Recovery.

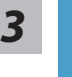

Seleccione la opción "Troubleshoot" para entrar en la configuración de recuperación. (También puede elegir la opción "Continuar" para salir del sistema de recuperación y continúe Windows 8.1 archivos o copias de seguridad de datos).

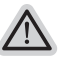

#### Hay dos opciones para la recuperación del sistema

#### Refresh your PC - Actualice su PC

Puede actualizar su ordenador portátil para mejorar la estabilidad del sistema sin perder sus archivos.

• Reset your PC - Reinicie su PC Si desea eliminar todos los archivos, puede reiniciar su PC por completo.

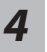

#### Refresh your PC - Seleccione la opción "Actualizar su PC"

Seleccione una cuenta para continuar.

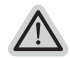

#### Aquí es lo que va a suceder

- Sus archivos y configuraciones personales no serán cambiados.
- La configuración de PC se restaurará la configuración predeterminada de fábrica.
- Aplicaciones de Windows Store se mantendrá.
- aplicaciones instaladas desde los discos o sitios web serán eliminados.
- La lista de aplicaciones eliminadas se guardará en el escritorio.

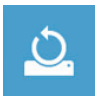

#### Reset your PC - Reinicie su PC

#### Just remove my files - Basta con retirar mis archivos Sólo los datos personales y archivos serán eliminados, pero la

configuración del equipo será mantenida.

#### Fully clean the drive - Completamente limpie la unidad

El disco será completamente restablecido a sus valores predeterminados de fábrica. Se necesita más tiempo. > [Haga clic en "Reset" para ejecutar la función de recuperación.]

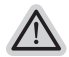

#### Aquí es lo que va a suceder

- Todos tus archivos personales y aplicaciones serán eliminados.
- La configuración de PC se restaurará la configuración predeterminada de fábrica.

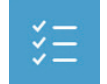

#### Advanced options - opciones avanzadas

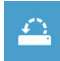

System Restore - Restaurar sistema Utilice un punto de restauración grabado en su PC para restaurar Windows

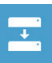

System Image Recovery - Sistema de recuperación de la imagen Recuperar Windows utilizando un archivo de imagen del sistema específico

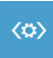

Automatic Repair - Reparación automática Solucionar problemas que impiden que Windows se cargue

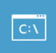

Command Prompt - Símbolo del sistema Utilice la línea de comandos para avanzados trobleshooting

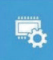

**UEFI Firmware Settings - UEFI firmware Configuración** Cambiar la configuración de UEFI firmware de tu PC

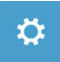

**Configuración de inicio** Cambiar el comportamiento de inicio de Windows

# apéndice

## Garantía y Servicio :

Garantía y servicio y de información relacionados, por favor consulte la tarjeta de garantía o sitio web de GIGABYTE servicio como el siguiente enlace: http://www.gigabyte.com/support-downloads/technical-support.aspx

## Preguntas frecuentes :

FAQ (Preguntas más frecuentes), por favor consulte el siguiente enlace: http://www.gigabyte.com/support-downloads/faq.aspx